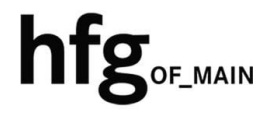

Hochschule für Gestaltung Offenbach am Main

# Schnellstart-Anleitung MacOS MS Outlook 2021

#### Voraussetzung:

Wechseln Sie in den *Classic-/Legacy Mode* von Outlook 2021 um ein Exchange Konto hinzufügen zu können.

Beim ersten Start von Outlook 2021 nach der Installation von Office 2021 für Mac, klicken Sie in der Menüleiste auf Outlook, und dann auf *Neues Outlook*.

|   | Outlook                   | Ablage    | Bearbeiten  | An |  |  |  |
|---|---------------------------|-----------|-------------|----|--|--|--|
|   | Über Outlo                | ook       |             |    |  |  |  |
| ~ | NeuesQut                  | look 🥌    |             |    |  |  |  |
|   | Einstellung               | jen       |             |    |  |  |  |
|   | Offline arb               | eiten     |             | -  |  |  |  |
|   | Erinnerungen deaktivieren |           |             |    |  |  |  |
|   | Dienste                   |           | ;           |    |  |  |  |
|   | Outlook au                | isblenden | <b>36</b> H | 4  |  |  |  |
|   | Andere au                 | sblenden  |             | ł  |  |  |  |
|   |                           |           |             |    |  |  |  |
|   | Outlook be                | enden     | жс          | 2  |  |  |  |

Daraufhin öffnet sich ein Hinweis-Fenster, das Sie mit *Absenden* bestätigen müssen.

Outlook befindet sich nun im Legacy-Modus.

| Bevor Sie<br>Wir haben zw                                                              | <b>gehen</b><br>ei kurze Fragen.                                                               |                                                           |
|----------------------------------------------------------------------------------------|------------------------------------------------------------------------------------------------|-----------------------------------------------------------|
| Möchten Sie erfahren, w<br>Wählen Sie unten die Fei<br>wird Sie benachrichtiger        | ann weitere Funktionen ber<br>atures aus, die Ihnen wichti<br>1, wenn diese verfügbar sin      | reit sind?<br>g sind, und Outlook<br>d.                   |
| Aufgaben                                                                               | Zur Nachverfolgung                                                                             | Kontaktlisten                                             |
| Lokale Ordner                                                                          | AppleScript                                                                                    |                                                           |
| Was hat Sie dazu bewog<br>Schade, dass Sie uns verla<br>Denken Sie daran, keine p      | en, zur alten Version von O<br>assen. Wir würden gerne wisse<br>ersönlichen Daten wie Telefonr | utlook zurückzukehren?<br>n, warum.<br>nummern anzugeben. |
| Diagnosedaten sender                                                                   | ı (empfohlen)<br>Ilevante Inhaite<br>Rom wird Ibr Facedback zur Vort                           | possorium von Dradukton un                                |
| enn Sie auf "Absenden" klick<br>iensten von Microsoft verwer<br>atenschutzbestimmungen | ken, wird inr Feedback zur Verb<br>ndet.                                                       | sesserung von Produkten un                                |
| Absenden                                                                               |                                                                                                |                                                           |

# MS Outlook 2021 (Mac)

### Email Konto löschen

Öffnen Sie Outlook 2021 für Mac.

Minimieren Sie Outlook 2021.

Klicken Sie links neben dem Apfelmenü auf Outlook und dann auf *Einstellungen*.

| Outlook     | Ablage              | Bearbeiten | Da |
|-------------|---------------------|------------|----|
| Info        |                     |            |    |
| Einstellung | gen                 | H          |    |
| Offline arb | eiten<br>gen deakti | vieren     |    |
| Dienste     |                     | :          | >  |
| Outlook au  | usblenden           | ¥ I        | +  |
| Andere au   | sblenden            | 7. 3f H    | 1  |
| Alle anzeig | gen                 |            |    |
| Outlook be  | eenden              | HO         | 2  |

In den Outlook Einstellungen, klicken Sie auf Konten.

| Persönliche Einstellungen |                                          |  |  |  |
|---------------------------|------------------------------------------|--|--|--|
|                           |                                          |  |  |  |
| Allgemein                 | Kont Einstellungen fi<br>löschen oder är |  |  |  |

Outlook-Einstellungen

Ihr E-Mail-Konto wird Ihnen angezeigt.

Klicken Sie auf das *Minus-Zeichen*, zum Löschen Ihres E-Mail-Kontos.

Bestätigen Sie im Hinweis-Fenster durch Anklicken von *Abmelden*, das das Konto entfernt werden soll.

| itenderdkonte<br>© Øhfg-offen<br>ohfg-offenbach.de | 96                  | @hfg-offenbach.de<br>Microsoft Excharge |   |
|----------------------------------------------------|---------------------|-----------------------------------------|---|
|                                                    | Kontobeschreibung:  | @hfg-offenbach.de                       |   |
|                                                    | Persönliche Daten   |                                         |   |
|                                                    | Vollständiger Name: |                                         |   |
|                                                    | E-Mail-Adresse:     | @hfg-offenbach.de                       |   |
|                                                    | Authentifizierung   |                                         |   |
|                                                    | Methode:            | Benutzername und Kennwort               | 8 |
|                                                    | Benutzername:       | hfg.12w\hfg                             |   |
|                                                    | Kennwort:           |                                         |   |
|                                                    |                     |                                         |   |
|                                                    |                     |                                         |   |
|                                                    |                     |                                         |   |
|                                                    |                     |                                         |   |

## Email Konto hinzufügen

Öffnen Sie den Finder Klicken Sie auf Programme und starten Outlook 2021 für Mac.

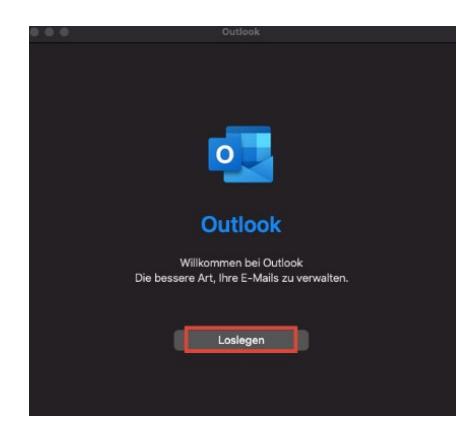

Klicken Sie auf *Mit der Verwendung von Outlook* beginnen.

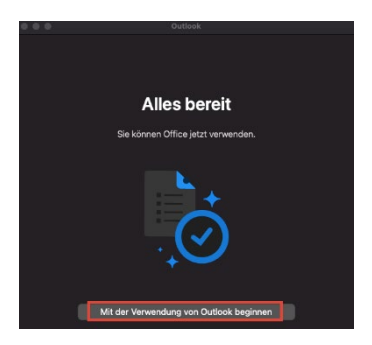

Geben Sie ihre Email-Adresse: z.B.

**Für Studierende der HfG:** z.B. *s12345@stud.hfg-offenbach.de* 

**Für Mitarbeitende der HfG:** z.B. *name@hfg-offenbach.de* 

und klicken auf Weiter.

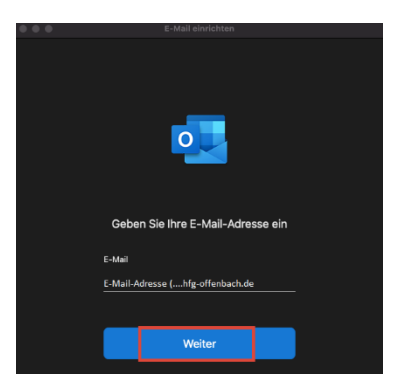

Ergänzen Sie die Informationen wie im Bild dargestellt.

Im Feld **Domäne-/Email** tragen Sie bitte nochmals ihre Email-Adresse ein.

Im **Feld Kennwort** tragen Sie bitte ihr Email-Passwort (HfG-Account) ein.

Und im Feld **Server (optional**) fügen Sie die Adresse *mail.hfg-offenbach.de* ein.

Klicken Sie dann auf Konto hinzufügen.

Nach erfolgreicher Überprüfung ihrer Anmeldedaten, ist die Einrichtung ihres Email Kontos abgeschlossen.

Klicken Sie auf Fertig.

|              | E-Mail einrichten                                   |      |
|--------------|-----------------------------------------------------|------|
| $\bigotimes$ | Nicht Exchar                                        | ige? |
|              | Methode<br>Benutzername und Kennwort 0              |      |
|              | E-Mail-Adresse<br>E-Mail-Adresse (hfg-offenbach.de) |      |
|              | E-Mail-Adresse (hfg-offenbach.de)                   |      |
|              | Kennwort Kennwort anzeigen                          |      |
|              | mail.hg-offenbach.de                                |      |
|              |                                                     |      |

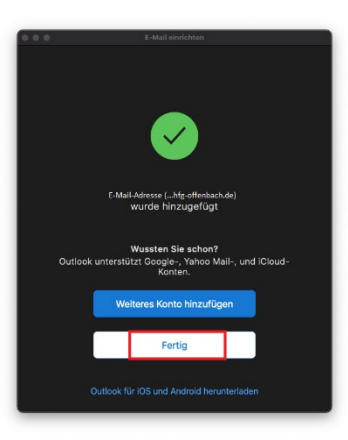

## Optional – Shared Mailbox hinzufügen

| Minimieren Sie das geöffnete Outlook.                                                                  | Ú.     | Outlook                                                                         | Ablage                                          |              |  |
|----------------------------------------------------------------------------------------------------|--------|---------------------------------------------------------------------------------|-------------------------------------------------|--------------|--|
| Klicken Sie in der Menüleiste auf Ablage,<br>dann auf Öffnen und <i>Ordner eines anderen Benutzers</i> |        | Neu     >       Öffnen     >       Ordger eines anderen Benutzers               |                                                 |              |  |
| Im Dialogfenster (1.) geben Sie in das Suchfeld, den<br>Namen der Shared Mailbox ein.                  | Q Nach | Ordner eines anderen B<br>einer Person suchen<br>Auf des Postf                  | ienutzers öffnen<br>1.<br>faches eingeben       |              |  |
| Die Shared Mailbox wird Ihnen angezeigt (2.).<br>Klicken Sie auf den Namen der Shared Mailbox.         |        | Ordner eines andere<br>Name des Postfaches<br>name @hfg-off<br>name @hfg-offent | en Benutzers öffnen<br>ienbach.de 2.<br>pach.de | 8            |  |
| Klicken Sie zum Öffnen (3.) der Shared Mailbox auf Öffnen.                                             |        | Ordnertyp: Post                                                                 | eingang 🗘                                       | 3.<br>Öffnen |  |

Wiederholen Sie die Schritte, wenn Sie den Zugriff auf mehrere Shared Mailboxen benötigen.

Hinweis: Bitte schließen Sie das Programm Outlook 2021 für Mac, und öffnen es dann erneut. Die Shared Mailbox sollte unter ihrem bereits bestehenden persönlichen Postfach angezeigt werden.

#### FAQ: Die Suchfunktion in Outlook für Mac funktioniert nicht.

Schritt1: Spotlight-Suche für Macintosh HD deaktivieren. Bitte schließen Sie Outlook für Mac. Klicken in der Menüleiste auf das Apfel Symbol und dann auf Systemeinstellungen. Klicken Sie auf Siri & Spotlight, und scrollen dann nach unten bis zu Spotlight-Datenschutz. Klicken Sie auf Spotlight-Datenschutz. Klicken Sie auf das Plus-Zeichen, unter dem Fenster ("Keine Orte hinzugefügt"). Wählen Sie unter Orte ihr Macbook aus, und dann ihre Festplatte (z.B. "Macintosh HD"). Klicken Sie dann auf Auswählen. Klicken Sie auf dem erscheinenden Hinweisfenster auf OK, um die Spotlight-Suche zu verhindern. Die Macintosh HD ist nun von der Spotlight-Suche ausgeschlossen. Klicken Sie auf Fertig.

Schritt2: Spotlight-Suche für Macintosh HD aktivieren. Klicken Sie auf Spotlight-Datenschutz. Klicken Sie Macintosh HD. Klicken Sie auf das Minus-Zeichen, unter dem Fenster ("Macintosh HD"). Klicken Sie auf Fertig. Schließen Sie die Systemeinstellung. Öffnen Sie Outlook für Mac, und überprüfen Sie ob die Suche funktioniert.